So erwerben Sie Tickets

- 1. "Tickets kaufen" anklicken
- 2. Veranstaltung aussuchen
- 3. Im "Dropdown Menü" gewünschtes Ticket und Anzahl der Tickets auswählen und "Zufügen" drücken. Für den nächsten Schritt "Weiter" anklicken. Wählen Sie den gewünschten Platz in der Arena aus (gilt nur beim Kauf von Tickets mit nummerierten Plätzen), dann "Annehmen" anklicken.
- 4. Versand und Zahlungsmethode auswählen. Die sichere und verschlüsselte Zahlung wird durch zertifizierte Partner gewährleistet.
- 5. Geben Sie Ihre Daten ein (nur beim ersten Kauf von Tickets in diesem Webshop). Vergewissern Sie sich, dass Sie Ihre Email-Adresse korrekt eingeben. Bereits eingetragene Käufer können sich über "Login" einwählen.
- 6. Sie tätigen Ihren Kauf, in dem Sie "Zahlen" anklicken. Nach erfolgreicher Zahlung können Sie Ihre Tickets direkt auf der Website öffnen. Tickets und Belege werden auch als Pdf-Datei an die bei der Eintragung angegebene Email-Adresse geschickt. Für das Öffnen der Tickets ist der Programm Adobe Reader erforderlich.

Bei Problemen oder Fragen rufen Sie bitte die Ticket-Ausgabe unter der folgenden Nummer an +46 770- 220 120

Ermäßigungen oder Aktions-Codes werden auf der letzten Seiten vor der Zahlung angegeben

Tickets kaufen